## WEL-KIDS

# 保育予約状況の確認

## 目次

| 1. | 保育予約状況の確認とは           | 2 |
|----|-----------------------|---|
| 2. | ー時保育などの保育予約を行いたいとき    | 2 |
| З. | 保育予約について変更や取り消しをしたいとき | 6 |

WEL-KIDS 運営事務局 作成日: 2022/09/30 ー時保育や定期保育を行う場合、どの日に保育を行うかを園児様単位で予約登録することができます。

# 2. 一時保育などの保育予約を行いたいとき

#### 2-1.「保育予約(園児別)」を起動します。

| ● ツリーメニュー              |                                   |                                                    |
|------------------------|-----------------------------------|----------------------------------------------------|
| 🧃 🐨 🔶 🛇                |                                   | システム管理者 🥂                                          |
| <br>回面検索               | ▲ 保育予約(日別)                        |                                                    |
| ■園児                    |                                   |                                                    |
| ≣ 登降園                  | 星 保育予約(園児別)                       | お気に入り                                              |
| ● 料金計算                 |                                   |                                                    |
| 📥 口座振替                 | 1                                 |                                                    |
|                        |                                   |                                                    |
| 健康・成長                  |                                   |                                                    |
| 🎬 保育予約                 |                                   |                                                    |
| ◎ 未訂未伤                 |                                   |                                                    |
| ■職員                    |                                   |                                                    |
| 🥑 出退勤                  |                                   |                                                    |
| 🥅 シフト作成                |                                   |                                                    |
| 勤務表                    |                                   |                                                    |
| ₯ 什吧答Ⅲ                 | *                                 |                                                    |
| LINEにて<br>お問い合わせ受付中です! | サポートページ<br>よくあるご質問、<br>マニュアルはこちら! | ムビューアーを使う 管理サイト<br>ゆうしてダウンロード ・ 日の様子や献立、<br>おたより配信 |

2-2. 検索をします。

| ● 90日                          |                                      |                        |
|--------------------------------|--------------------------------------|------------------------|
| ℓξα%              年度           | 平成26年7月1日                            | Q 枝索<br>力」ア            |
| No 福 離 図児かなら 編 【年度】【月】 【組選択】を選 | 「理ゆうジー<br>【保育区分選択】<br>選択し、検索ボタンを押します | · 選択   取消              |
|                                |                                      |                        |
|                                |                                      |                        |
|                                | ● 設定<br>予約あり □ 登園予約時間 —— 降園予約時間 —    | 一 / 設定                 |
| u 集計                           |                                      | 🔒 Excel出力 🌒 登録 🛛 🖶 閉じる |

#### 2-3. 予約時間の設定を行います。

検索後に表示された園児一覧から保育予約を行う園児様を選択します。 以下では、すぎなみ へいじ君の予約スケジュールを表示しています。

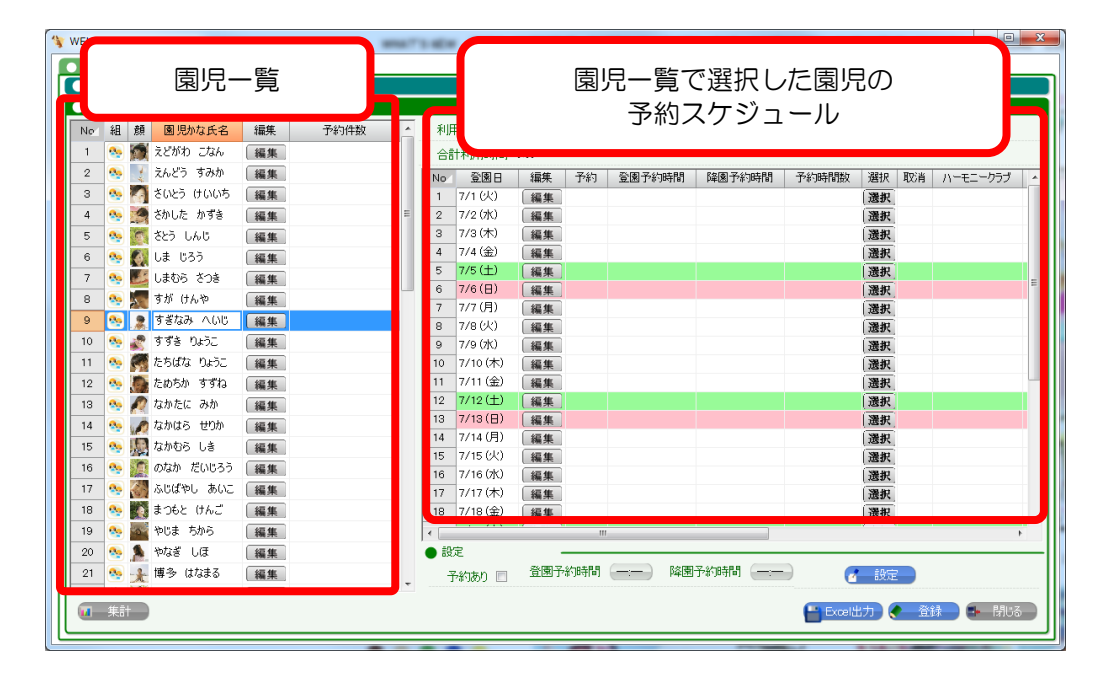

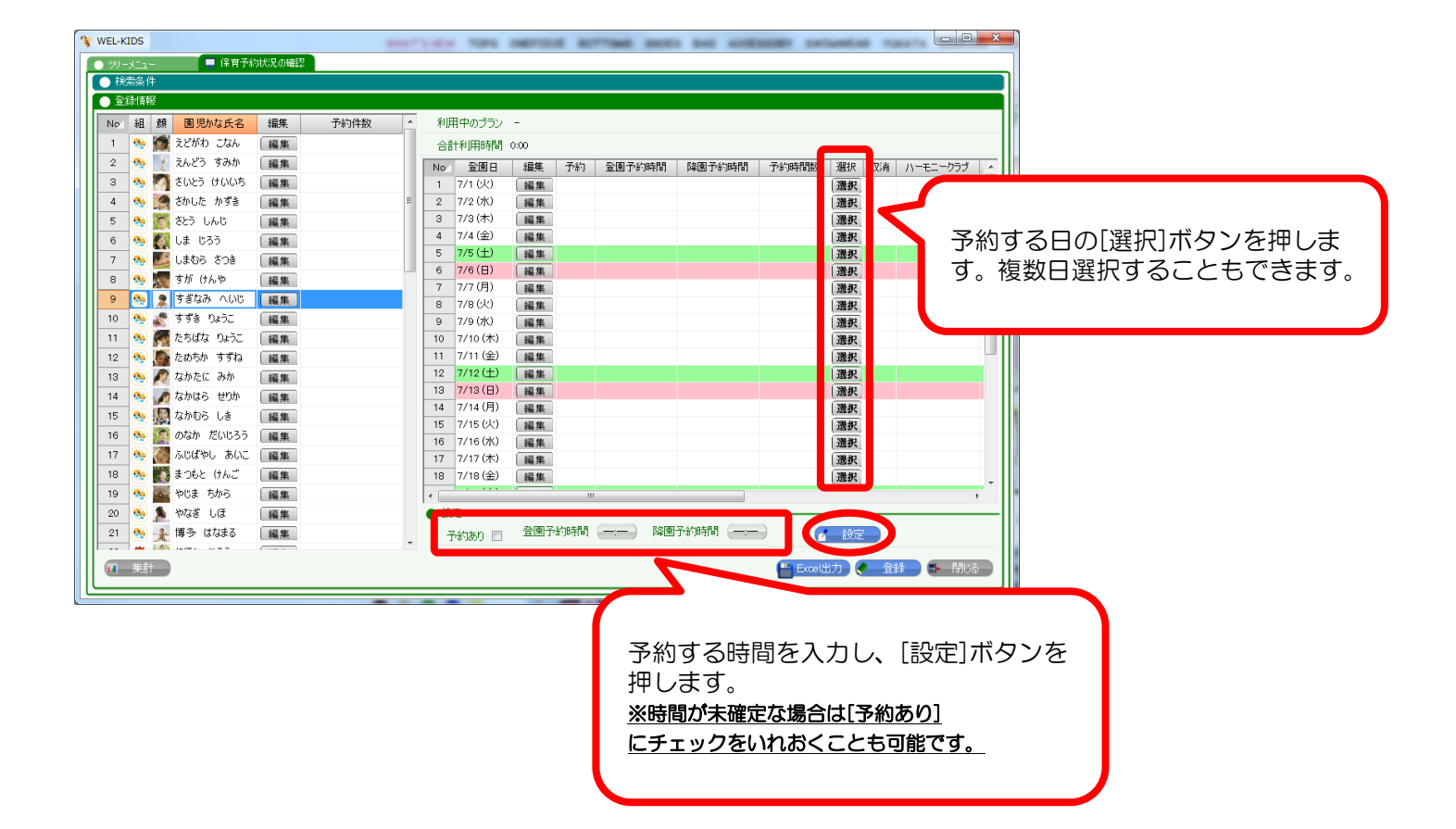

### 2-4. 保育予約の登録を行います。

| 锋 WEL-KIDS 8.1 R3 TEST                                                                                                    | staffield for odrill arriad and                                                 |                                                                                                    | D              |
|----------------------------------------------------------------------------------------------------|---------------------------------------------------------------------------------|----------------------------------------------------------------------------------------------------|----------------|
| 💿 ツリーメニュー 📃 保育予約状況の確認                                                                                                    |                                                                                 |                                                                                                    |                |
| ● 検索条件                                                                                                    |                                                                                 |                                                                                                    |                |
| ● 登録情報                                                                                                    |                                                                                 |                                                                                                    |                |
| No 組 顔 園児かな氏名 編集 予約件                                                                                                    | ・ 利用中のプラン -                                                                     |                                                                                                    |                |
| 1 5 読えどがわ こなん 編集                                                                                                    | 合計利用時間 3600                                                                     |                                                                                                    |                |
| 2 % えんどう すみか 編集                                                                                                    | No 登園日 編集 予約 登園予約時間                                                             | 降園予約時間 予約時間数 選択 取消 ーモニー                                                                                                    |                |
|                                                                                                    | 1 7/1 (火) 編集 🗸 08:30                                                            | 17:30 9:00 激択 取消                                                                                                    |                |
| 4 100 100 100 100 100 100 100 100 100 10                                                                                                    | 3 7/3 (木) 編集 3 08:30                                                            | 17:30 9:00 選択 取消                                                                                                    | き]ボタンを畑した内容で反映 |
|                                                                                                    | 4 7/4 (余) 編集 08:30                                                              |                                                                                                    |                |
| 7 % 10 しまむら さつき 編集                                                                                                    | 5 7/5(土) 編集                                                                     | 「渡」                                                                                                    | していることを確認します。  |
| 8 ∾ 🚾 すが けんや 🛛 編集                                                                                                    | 6 7/6(日) 編集                                                                     | 選択                                                                                                    |                |
| 9 🤒 🧝 すぎなみ へいじ 編集                                                                                                    | 8 7/8(火) 編集                                                                     | 漫根                                                                                                    |                |
| 10 🔩 蠹 すずき りょうこ 🛛 編集                                                                                                    | 9 7/9 (水) 編集                                                                    | 選択                                                                                                    |                |
| 11 🤒 🎆 たちばな りょうこ 🛛 編集                                                                                                    | 10 7/10 (木) 編集                                                                  | 選択                                                                                                    |                |
| 12 💁 ためちか すずね 🛛 編集                                                                                                    | 11 7/11 (金) 編集                                                                  | 選択                                                                                                    |                |
| 13 🎭 🌈 なかたに みか 🛛 編集                                                                                                    | 12 7/12(上) 編集                                                                   | 「遊水」                                                                                                    |                |
|                                                                                                    | 14 7/14 (月) 編集                                                                  | 選択                                                                                                    |                |
|                                                                                                    | 15 7/15 (火) 編集                                                                  | 選択                                                                                                    |                |
| 17 % 2010年1200557 編集                                                                                                    | 16 7/16 (水) 編集                                                                  | 選択                                                                                                    |                |
| 18 % 数 まつもと けんご 編集                                                                                                    | 17 7/17 (木) 編集 18 7/18 (余) 編集                                                   | 選択                                                                                                    |                |
| 19 🎭 🏧 やじま ちから 編集                                                                                                    | <                                                                               | · · · · · · · · · · · · · · · · · · ·                                                                                                    |                |
| 20 🦠 🦜 やなぎ しほ 🛛 編集                                                                                                    | ● 設定                                                                            |                                                                                                    |                |
|                                                                                                    |                                                                                 |                                                                                                    |                |
| 21 🌺 🏂 博多 はなまる 🛛 編集                                                                                                    | _ 予約あり ☑ 登園予約時間 () 降園                                                           | 予約時間 () (2) 設定                                                                                                    |                |
| 21 % 2 博多 はなまる 編集                                                                                                    | - 予約あり 🗹 登園予約時間 (——) 降園                                                         | 予約時間 2 設定                                                                                                    |                |
| 21 % 读 描多 はなまる 編集<br>(21 集計                                                                                                    | 予約抜0 図 登園予約時間 —— 降園                                                             | 子给如韩国 —— 《 設定<br>Excel出力 《 登録                                                                                                    |                |
| 21 % <u>↓</u> 博多 はなまる<br>編集<br>(1 集計                                                                                                    | - 予約成) · 登園予約時間 () 降園                                                           | が時間<br>Ecol出す<br>登録                                                                                                    | 登録]ボタンを押します。   |
|                                                                                                    | - 予約成) · 登園予約時間 () 降園                                                           | Afrip時間                                                                                                    | 登録]ボタンを押します。   |
| 21 <sup>●</sup> 21 <sup>●</sup> 24 <sup>#</sup> <sup>#</sup> <sup>#</sup> <sup>#</sup> <sup>#</sup> <sup>#</sup> <sup>#</sup> <sup>#</sup> <sup>#</sup> <sup>#</sup>                                                                                                    | - 予約成) · 登图予約時間 () 降图                                                           | 予約時間<br>・<br>Eccel出す<br>・<br>登録<br>・<br>して                                                                                                    | 登録]ボタンを押します。   |
| 21         今         1         1         1         1         1         1         1         1         1         1         1         1         1         1         1         1         1         1         1         1         1         1         1         1         1         1         1         1         1         1         1         1         1         1         1         1         1         1         1         1         1         1         1         1         1         1         1         1         1         1         1         1         1         1         1         1         1         1         1         1         1         1         1         1         1         1         1         1         1         1         1         1         1         1         1         1         1         1         1         1         1         1         1         1         1         1         1         1         1         1         1         1         1         1         1         1         1         1         1         1         1         1         1         1         1                                                                                                    | - 予約成) · 登图予約時間 () 降图                                                           |                                                                                                    | 登録]ボタンを押します。   |
| 21     今     後 博多     はえまる     編集       (1)     東部     (1)     (1)       夏時     (1)     (1)     (1)       夏時     (1)     (1)     (1)       夏時     (1)     (1)     (1)       夏時     (1)     (1)     (1)                                                                                                    |                                                                                 | Frontist Base                                                                                                    | 登録]ボタンを押します。   |
| 21     9     1     1     1     1     1     1     1     1     1     1     1     1     1     1     1     1     1     1     1     1     1     1     1     1     1     1     1     1     1     1     1     1     1     1     1     1     1     1     1     1     1     1     1     1     1     1     1     1     1     1     1     1     1     1     1     1     1     1     1     1     1     1     1     1     1     1     1     1     1     1     1     1     1     1     1     1     1     1     1     1     1     1     1     1     1     1     1     1     1     1     1     1     1     1     1     1     1     1     1     1     1     1     1     1     1     1     1     1     1     1     1     1     1     1     1     1     1     1     1     1     1     1     1     1     1     1     1     1     1     1     1     1     1     1                                                                                                    | Prop 2 200740時間 降回 [はい]を押します。                                                   | Fronting                                                                                                    | 登録]ボタンを押します。   |
| 21     9     10     10     10       第二     第二     10     10     10       第二     第二     1                                                                                                    | . Fritten 2 金剛Frite開 () 降圏 [はい]を押します。                                           | Fronting                                                                                                    | 登録]ボタンを押します。   |
| 21     ●     ●     ●     ●     ●     ●     ●     ●     ●     ●     ●     ●     ●     ●     ●     ●     ●     ●     ●     ●     ●     ●     ●     ●     ●     ●     ●     ●     ●     ●     ●     ●     ●     ●     ●     ●     ●     ●     ●     ●     ●     ●     ●     ●     ●     ●     ●     ●     ●     ●     ●     ●     ●     ●     ●     ●     ●     ●     ●     ●     ●     ●     ●     ●     ●     ●     ●     ●     ●     ●     ●     ●     ●     ●     ●     ●     ●     ●     ●     ●     ●     ●     ●     ●     ●     ●     ●     ●     ●     ●     ●     ●     ●     ●     ●     ●     ●     ●     ●     ●     ●     ●     ●     ●     ●     ●     ●     ●     ●     ●     ●     ●     ●     ●     ●     ●     ●     ●     ●     ●     ●     ●     ●     ●     ●     ●     ●     ●     ●     ●     ●     ●     ●     ●     ●                                                                                                    | . 予約 図 金剛予約時間 () 降圏 [はい]を押します。                                                  | 子が時間<br>一<br>Ecol出力<br>の<br>登録<br>「                                                                                                    | 登録]ボタンを押します。   |
| 21     ●     ●     博多     はえまる     編集       (二 生計)     単計     ●     ●     ●     ●     ●     ●     ●     ●     ●     ●     ●     ●     ●     ●     ●     ●     ●     ●     ●     ●     ●     ●     ●     ●     ●     ●     ●     ●     ●     ●     ●     ●     ●     ●     ●     ●     ●     ●     ●     ●     ●     ●     ●     ●     ●     ●     ●     ●     ●     ●     ●     ●     ●     ●     ●     ●     ●     ●     ●     ●     ●     ●     ●     ●     ●     ●     ●     ●     ●     ●     ●     ●     ●     ●     ●     ●     ●     ●     ●     ●     ●     ●     ●     ●     ●     ●     ●     ●     ●     ●     ●     ●     ●     ●     ●     ●     ●     ●     ●     ●     ●     ●     ●     ●     ●     ●     ●     ●     ●     ●     ●     ●     ●     ●     ●     ●     ●     ●     ●     ●     ●     ●     ●     ●     ●     ● <td>_ <sub>予約第</sub> 図 <u>金</u>図予約時間 () 降図<br/>[はい]を押します。</td> <td>Fronting in the second second</td> <td>登録]ボタンを押します。</td> | _ <sub>予約第</sub> 図 <u>金</u> 図予約時間 () 降図<br>[はい]を押します。                           | Fronting in the second second                                                                                                    | 登録]ボタンを押します。   |
| 21     ●     ●     博多     は243     編集       第二     第二     ●     ●     ●     ●       第二     ●     ●     ●     ●     ●       第二     ●     ●     ●     ●     ●       ●     ●     ●     ●     ●     ●       ●     ●     ●     ●     ●     ●       ●     ●     ●     ●     ●     ●       ●     ●     ●     ●     ●     ●       ●     ●     ●     ●     ●     ●       ●     ●     ●     ●     ●     ●       ●     ●     ●     ●     ●     ●       ●     ●     ●     ●     ●     ●       ●     ●     ●     ●     ●     ●       ●     ●     ●     ●     ●     ●       ●     ●     ●     ●     ●     ●       ●     ●     ●     ●     ●     ●       ●     ●     ●     ●     ●     ●       ●     ●     ●     ●     ●     ●       ●     ●     ●     ●     ●     ●       ●     ●                                                                                                    | _ <sub>予約第</sub> 図 <sup>全國予約時間</sup> () <sup>Q</sup><br>[はい]を押します。              | 子尔朗引 ····································                                                                                                    | 登録]ボタンを押します。   |
| 21     ●     ・     博多     は243     編集       (1)     ・     ・     ・     ・       (1)     ・     ・     ・     ・       (1)     ・     ・     ・     ・       (1)     ・     ・     ・     ・       (2)     更新してよろしいですか?     ・     ・     ・       (はい(Y)     ・     ・     い     ・                                                                                                    | _ <sub>予約第</sub> 図 <u>3</u> (1974)時間 () 降圏<br>[はい]を押します。                        | 子尔朗引 ····································                                                                                                    | 登録]ボタンを押します。   |
| 21     9     博多     はまる     編集       (1)     年后     (1)     (1)       (2)     更新してよろしいですか?       (まし(Y))     いいえ(N)                                                                                                    | _ <sub>予約第</sub>                                                                | Fronting<br>■ Eventing<br>■ Even                                                                                                    | 登録]ボタンを押します。   |
| 21     9     博多     はまる     編集       (単語)     (単語)     (単語)     (単語)                                                                                                    | _ <sub>予約功</sub> 図 <u>金</u> 圏予約時間 — 降圏<br>[はい]を押します。                            | Prophile Construction of the second second s                                                                                                    | 登録]ボタンを押します。   |
| 21     ●     博多     ははまる     編集       (日本)     (日本)     (日本)     (日本)       (日本)     (日本)     (日本)     (日本)       (日本)     (日本)     (日本)     (日本)       (日本)     (日本)     (日本)     (日本)       (日本)     (日本)     (日本)     (日本)       (日本)     (日本)     (日本)     (日本)       (日本)     (日本)     (日本)     (日本)                                                                                                    | , <sub>予約</sub> 2 <sup>全國予約時間</sup> () <sup>降國</sup><br>[はい]を押します。              |                                                                                                    | 登録]ボタンを押します。   |
| 21     9     2:     10:     10:     10:       (1)     1:     1:     1:     1:       (1)     1:     1:     1:       (1)     1:     1:     1:       (1)     1:     1:     1:                                                                                                    | , <sub>予約</sub> ) <sup>全國子約時間</sup> () <sup>降國</sup><br>[はい]を押します。              | Frontist Base                                                                                                    | 登録]ボタンを押します。   |
| 21     9     2:     10:     10:     10:       (1:     1:     1:     1:     1:       (1:     1:     1:     1:     1:       (1:     1:     1:     1:     1:       (1:     1:     1:     1:     1:       (1:     1:     1:     1:     1:       (1:     1:     1:     1:     1:                                                                                                    | . 予切り 図 200740時間 () №回 [はい]を押します。                                               | Frontisti<br>Econistist<br>Econististist<br>Econistististist<br>Econistististististististististististististi | 登録]ボタンを押します。   |
| 21     ●     ●     ●     ●     ●     ●     ●     ●     ●     ●     ●     ●     ●     ●     ●     ●     ●     ●     ●     ●     ●     ●     ●     ●     ●     ●     ●     ●     ●     ●     ●     ●     ●     ●     ●     ●     ●     ●     ●     ●     ●     ●     ●     ●     ●     ●     ●     ●     ●     ●     ●     ●     ●     ●     ●     ●     ●     ●     ●     ●     ●     ●     ●     ●     ●     ●     ●     ●     ●     ●     ●     ●     ●     ●     ●     ●     ●     ●     ●     ●     ●     ●     ●     ●     ●     ●     ●     ●     ●     ●     ●     ●     ●     ●     ●     ●     ●     ●     ●     ●     ●     ●     ●     ●     ●     ●     ●     ●     ●     ●     ●     ●     ●     ●     ●     ●     ●     ●     ●     ●     ●     ●     ●     ●     ●     ●     ●     ●     ●     ●     ●     ●     ●     ●     ●                                                                                                    | . Prop 図 20074000 (mm) (mm) (mm) (mm) (mm) (mm) (mm) (                          | Fronting and a second second s                                                                                                    | 登録]ボタンを押します。   |
| 21     100     100     100       第二     第二     100     100       第二     100     100     100       第二     100     100     100       第二     100     100     100                                                                                                    | <ul> <li>Prop 図 金剛子が時間 () 降圏</li> <li>[はい]を押します。</li> <li>[OK]を押します。</li> </ul> | Fronting and a second second s                                                                                                    | 登録]ボタンを押します。   |
| 21 % よ 博多 ははまる 編集       (1 年前)       第時してよろしいですか?       (はい(Y))       (はい(Y))       (はい(Y))       (はい(Y))       (はい)       (ました。)                                                                                                    | . 予約 図 200740時間 () 降回<br>[はい]を押します。                                             |                                                                                                    | 登録〕ボタンを押します。   |
| 21     ※     博多     はまる     編集       (日本市)     (日本市)     (日本市)       (日本市)     (日本市)     (日本市)       (日本市)     (日本市)     (日本市)       (日本市)     (日本市)     (日本市)       (日本市)     (日本市)     (日本市)       (日本市)     (日本市)     (日本市)       (日本市)     (日本市)     (日本市)                                                                                                    | P#00 図 200740時間 () 1400 [はい]を押します。 [OK]を押します。                                   |                                                                                                    | 登録〕ボタンを押します。   |

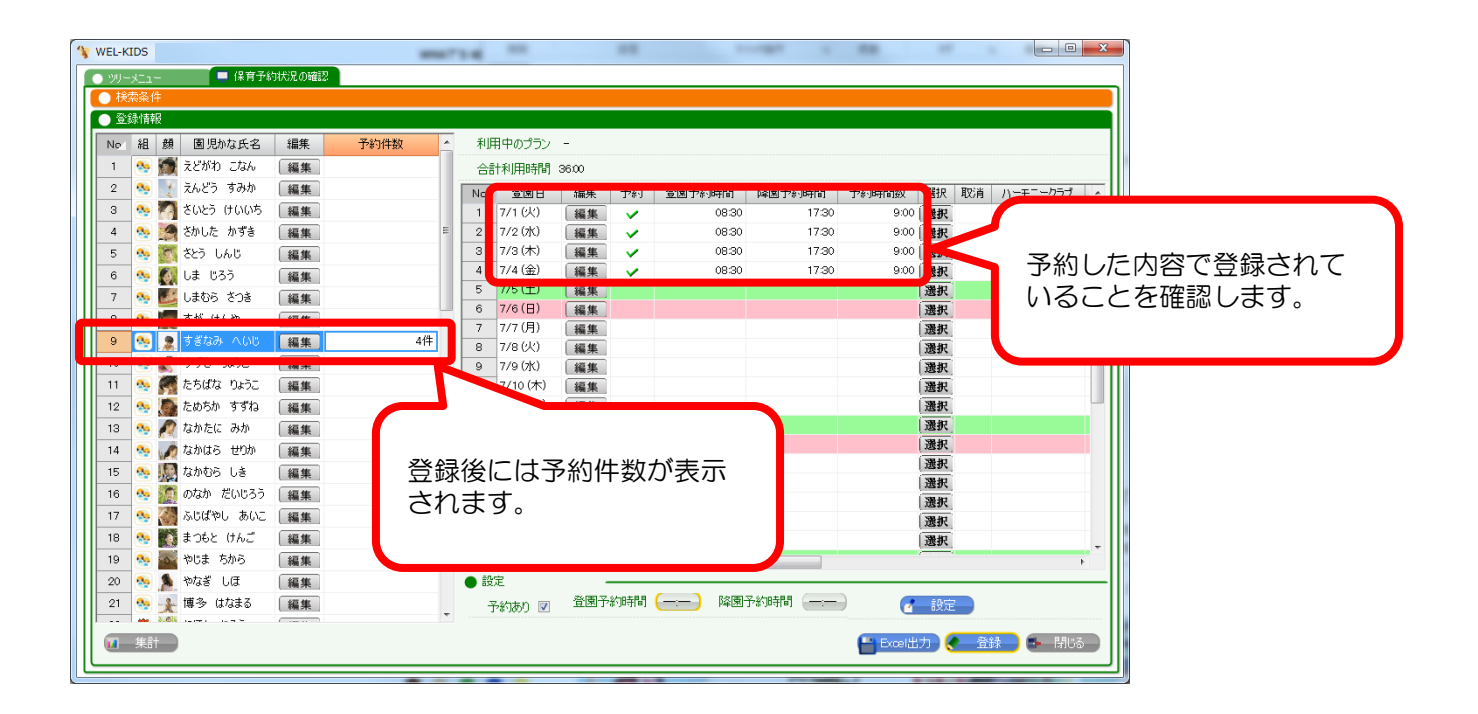

【登降園の記録】画面では、 一時保育組に保育予約した園児様が表示され、登降園の登録ができるようになります。

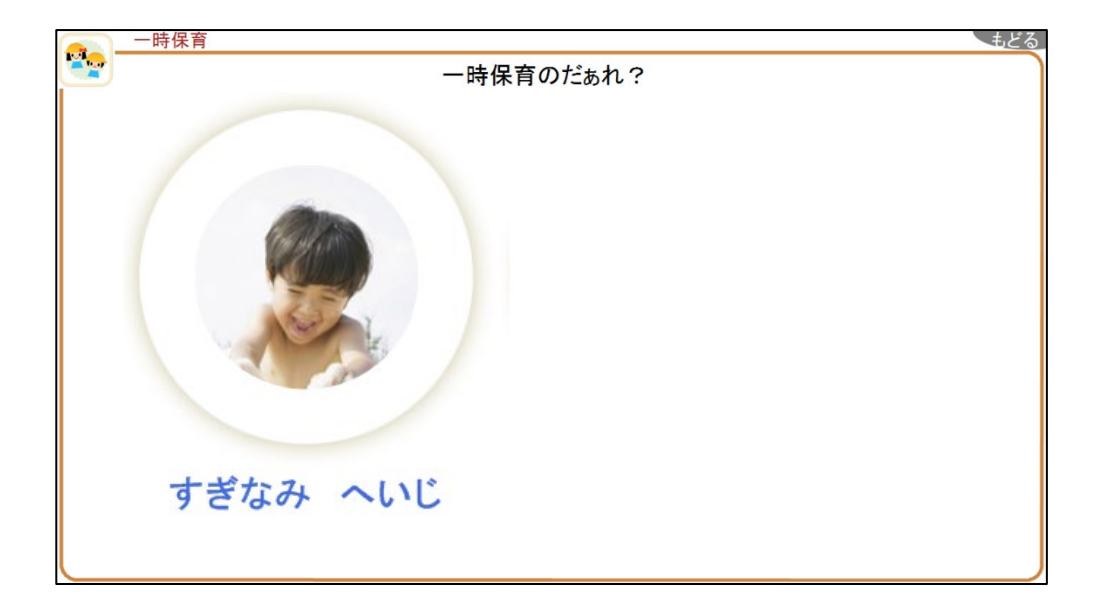

3-1. 保育予約を修正・取り消しを行います。

時間を間違えて登録してしまった場合や、時間に変更があった場合などの修正方法です。

| WEL-K                 | IDS |               |                |                                         |      |          |     | 5.4.2    |       |     |        |        |        |      |    |         |                |
|-----------------------|-----|---------------|----------------|-----------------------------------------|------|----------|-----|----------|-------|-----|--------|--------|--------|------|----|---------|----------------|
| ) W-                  | בבא | -             | 📮 保育予約         | 対大況の確認                                  |      |          |     |          |       |     |        |        |        |      |    |         |                |
| ●検                    | 索条  | 俳             |                |                                         |      |          |     |          |       |     |        |        |        |      |    |         |                |
| <ul> <li>登</li> </ul> | 錄情  | 椵             |                |                                         |      |          |     |          |       |     |        |        |        |      |    |         |                |
| Net                   | 組   | 顏             | 園児かな氏名         | 編集                                      | 予約件数 | <u>^</u> | 利   | 用中のプラン   | -     |     |        |        |        |      |    |         |                |
| 1                     | •   | 0             | えどがわ こなん       | 編集                                      |      |          | 合   | 計利用時間    | 36.00 |     |        |        |        |      |    |         |                |
| 2                     | -   | 1             | えんどう すみか       | 編集                                      |      |          | No  | 登園日      | 編集    | 予約  | 登園予約時間 | 降園予約時間 | 予約時間数  | 選択   | 取消 | ハーモニークラ | ; <del>7</del> |
| з                     | -   |               | さいとう けいいち      | 編集                                      |      |          | 1   | 7/1 (火)  | 編集    | ~   | 08:30  | 17:30  | 9:00   | 選択   |    |         | -              |
| 4                     | -   | 9             | さかした かずき       | 編集                                      |      | =        | 2   | 7/2 (水)  | 編集    | ~   | 08:30  | 17:30  | 9:00   | 選択   |    |         |                |
| 5                     | -   | 8             | さとう しんじ        | 編集                                      |      |          | 3   | 7/3 (木)  | 編集    | ~   | 08:30  | 17:30  | 9:00   | 選択   |    |         |                |
| 6                     | -   | 0             | しま じろう         | 編集                                      |      |          | 4   | 7/4 (金)  | 編集    | × - | 08:30  | 17:30  | 9:00   | 選択   |    |         |                |
| 7                     |     |               | しまむら さつき       | 編集                                      |      |          | 5   | 7/5 (土)  | 編集    |     |        |        |        | 還択   |    |         |                |
| 8                     |     |               | すが けんや         | 編集                                      |      | _        | 6   | 7/6(日)   | 編集    |     |        |        |        | 選択   |    |         |                |
| 9                     |     |               | すぎなみ へいに       | 編集                                      | 1    | 伴        | 7   | 7/7(月)   | 編集    |     |        |        |        | 選択   |    |         |                |
| 10                    |     | - 495<br>2599 | ತತ್ಕೆ ಗೀರ್ಗಿ   | 領朱                                      |      |          | 8   | 7/8 (X)  | 編集    |     |        |        |        | - 選択 |    |         |                |
| 11                    |     |               | ちちばた りょうこ      | (1) (1) (1) (1) (1) (1) (1) (1) (1) (1) |      |          | 9   | 7/9 (A)  | 編集    |     |        |        |        | 遗沢   |    |         |                |
| 10                    |     |               | ためちか すずわ       | 福朱                                      |      |          | 11  | 7/11(全)  | 福朱    |     |        |        |        | 選択   |    |         |                |
| 10                    |     |               | たわたに 3-48      | 福来                                      |      |          | 12  | 7/12(+)  | 福生    |     |        |        |        | 湯沢   |    |         |                |
| 10                    |     |               | 13/0/21C (5/0) | 編集                                      |      |          | 13  | 7/13(日)  | 編集    |     |        |        |        | 温沢   |    |         |                |
| 14                    |     |               | なかはら せりか       | 編集                                      |      |          | 14  | 7/14 (月) | 編集    |     |        |        |        | 選択   |    |         |                |
| 15                    |     | 190           | なかむら しき        | 編集                                      |      |          | 15  | 7/15 (火) | 編集    |     |        |        |        | 選択   |    |         |                |
| 16                    |     | -             | のなか だいじろう      | 編集                                      |      |          | 16  | 7/16 (水) | 編集    |     |        |        |        | 選択   |    |         |                |
| 17                    | *   | 3             | ふじばやし あいこ      | 編集                                      |      |          | 17  | 7/17 (木) | 編集    |     |        |        |        | 選択   |    |         |                |
| 18                    | *   | 4             | まつもと けんご       | 編集                                      |      |          | 18  | 7/18 (金) | 編集    |     |        |        |        | 選択   |    |         |                |
| 19                    | -   | -0-           | やじま ちから        | 編集                                      |      |          | •   |          |       |     |        |        |        |      |    |         | Þ              |
| 20                    | -   |               | やなぎ しほ         | 編集                                      |      |          | 0 8 | 淀        |       |     |        |        |        |      |    |         |                |
| 21                    | -   | ×             | 博多 はなまる        | 編集                                      |      | -        |     | 予約あり 📃   | 登園子   | 約時間 | 降園-    | 予約時間 ( | ) 🛃    | 設定   |    |         |                |
|                       |     | a.61          |                |                                         |      |          |     |          |       |     |        |        |        |      |    |         |                |
|                       | 集.  | t             |                |                                         |      |          |     |          |       |     |        |        | Excel± | 力)   | 自該 |         | ilia           |

《予約時間を修正する時》

[登園予約時間][降園予約時間]を修正し、設定ボタンを押します。

《予約を取り消す時》

[予約あり][登園予約時間][降園予約時間]を未設定の状態で[設定]ボタンを押します。

最後に登録ボタンを押して、保育予約の修正・取り消しは終了です。